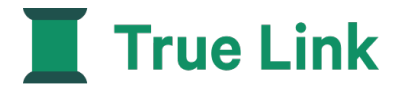

# **Beneficiary Portal User Guide**

Instructions on how to log in, access statements, disbursement, deposit and True Link card information.

## Get Started in Three Simple Steps:

1. Log on by clicking here: <u>https://member.truelinkfinancial.com/sign-in</u>

| True Link                                                                 |                                                                 | Contact                          | Sign Up                 | Log In       | Activa |
|---------------------------------------------------------------------------|-----------------------------------------------------------------|----------------------------------|-------------------------|--------------|--------|
| New look, same True I<br>We're excited to show<br>still the same. Learn m | <b>.ink!</b><br>off our new website. But don't worry, ev<br>ore | verything you kno                | w and love ab           | out True Lin | kis 🗙  |
| I manage a True Li<br>Administer True Link Cards or                       | nk account                                                      | l use a<br>Check your ba         | a True Lin              | ik Card      | ions   |
| Email address                                                             |                                                                 | Last four di<br>0000 00          | gits of your<br>00 0000 | card numb    | er     |
| Password                                                                  | 2                                                               |                                  | Continue 3              |              |        |
| Log in                                                                    |                                                                 | l am a                           | trust ben               | eficiary     | int    |
| Forgot your pas                                                           | sword?                                                          | (                                | Go to log in            | >            |        |
| Order a True Link Card                                                    | Activate a True Link Card                                       | Platform fo                      | r fiduciarie            | es and tru   | stees  |
| Create an account and order one or more True Link Cards.                  | Activate                                                        | See our tools f<br>and recordkee | or accounting<br>ping.  | g, disbursen | nents, |
| Sign up                                                                   |                                                                 | Learn more                       |                         |              |        |

- 2. Enter your email address
- 3. Enter password

## **Online Overview**

Once you login, you'll have access to:

- View account balance
- View and download trust statements and True Link Card statements
- View deposits
- View True Link Card balance
- View your True Link Card transactions and settings
- View disbursement activity

## **Statements Tab**

### View account balance

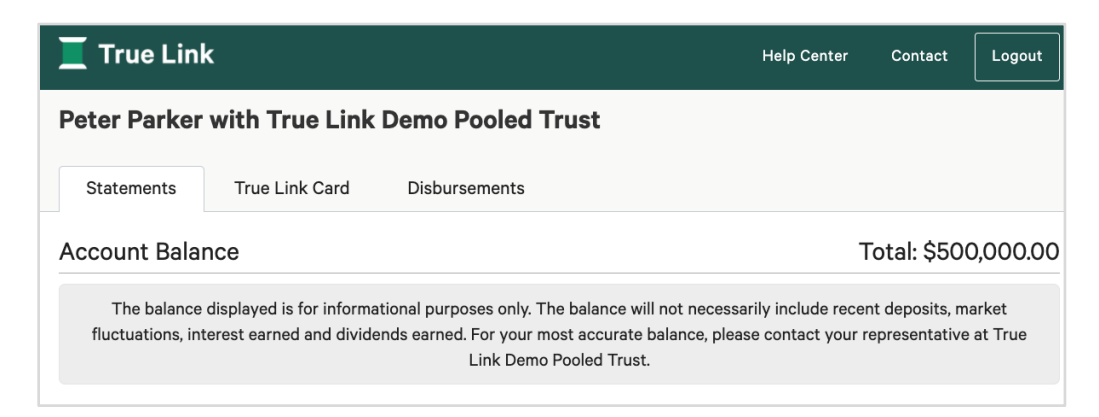

# **View/Download Quarterly Statements**

View and download a Quarterly Account Statement. Go to the "Download Statement" section, select the quarterly statement you would like to view, and click "Open". Your statements will download as a .pdf.

#### **Download Statement**

| Quarterly Statements: | 2020-03-31 | ~ | Open |
|-----------------------|------------|---|------|

### **View Recent Deposits**

| Deposits this quarter           |                                 | Total: \$300.00            |  |  |
|---------------------------------|---------------------------------|----------------------------|--|--|
| 10 <pre>trecords per page</pre> |                                 | Search:                    |  |  |
| Process Date                    | <ul> <li>Description</li> </ul> | 🔶 Amount 🔶                 |  |  |
| 01/23/2020                      | Annuity                         | \$300.00                   |  |  |
| Showing 1 to 1 of 1 entries     |                                 | First Previous 1 Next Last |  |  |

## True Link Card Tab

The True Link card tab will only display if the beneficiary has a True Link card. You will see the Current Balance and Recent Transactions.

|                                                                     |               | Contact | Logour   |
|---------------------------------------------------------------------|---------------|---------|----------|
| Peter Parker with True Link Demo Pooled Trust                       |               |         |          |
|                                                                     |               |         |          |
| Statements True Link Card Disbursements                             |               |         |          |
| Current Balance: \$139.96<br>card ending in 0260                    |               | Stat    | us: Open |
| This Month's Transactions Transaction Report Monthly Statements     | Card Settings |         |          |
| This Month's Transactions                                           |               |         |          |
| List of Finalized Recent Transactions                               |               |         |          |
| No recent transactions to display                                   |               |         |          |
| Transaction Report                                                  |               |         |          |
| Generate a report of transactions on this card for any time period: |               |         |          |
| Start date 🛗 — End date 🛗                                           |               |         |          |
| Open Download as Spreadsheet                                        |               |         |          |
| Marthly Otstanouts                                                  |               |         |          |
|                                                                     |               |         |          |
| September 2021 (0260) *                                             |               |         |          |
| Open Download as Spreadsheet Download as PDF                        |               |         |          |

View and download a custom time-period transaction report which will show all transactions occurring on the card for the specified date range you select. To create the report, select a date range and click "Open". Your transaction report will open in a new tab.

| Transaction Report |   |            |    |              |   |      |
|--------------------|---|------------|----|--------------|---|------|
| Date range:        | 0 | 2020-01-28 | to | 2020-01-28 🛗 | C | Open |

View and download your monthly statements by selecting the month of interest and clicking "Open". Your statements will download as a .pdf.

Click on Card Settings to view your card's Spending Monitor. The Spending Monitor will let you know what types of purchase are allowed on your True Link Card.

| Access to   | Cash                                           |                          |
|-------------|------------------------------------------------|--------------------------|
| BLOCKED     | Cash withdrawals at ATMs                       |                          |
| BLOCKED     | Cash withdrawals inside a bank                 |                          |
| BLOCKED     | Cash back at time of purchase                  |                          |
| BLOCKED     | Cash withdrawals over \$0.00                   |                          |
|             |                                                |                          |
| Top Line P  | rotections                                     |                          |
| BLOCKED     | Merchants on True Link's ScamWatch list detail |                          |
| ALLOWED     | Online and phone purchases                     |                          |
| BLOCKED     | International Transactions                     |                          |
| BLOCKED     | PIN purchases detail                           |                          |
|             |                                                |                          |
| Merchant    | Settings                                       |                          |
| MY SETTINGS | MERCHANT                                       | MAXIMUM TRANSACTION SIZE |
| віоск       | LIQUOR                                         |                          |
| BLOCK       |                                                |                          |
|             |                                                |                          |
| Additiona   | Spending Categories                            |                          |
| MY SETTINGS | MERCHANT                                       | MAXIMUM TRANSACTION SIZE |
| BLOCK       | Gas Stations (inside)                          |                          |
| BLOCK       | Truck Stops                                    |                          |
| BLOCK       | Wire Transfers                                 |                          |
| BEUCK       | the numbers                                    |                          |
|             |                                                |                          |

## **Disbursements Tab**

#### View recent disbursements and statuses:

#### Disbursements

| 10 👻 records per pag | ge            |           |          |
|----------------------|---------------|-----------|----------|
| Process Date         | 🔷 Payee       | Status    | Amount   |
| On Approval          | Phone Company | Requested | \$650.00 |
| On Approval          | Phone Company | Requested | \$650.00 |
| On Approval          | Dr. Octopus   | Requested | \$39.31  |
| On Approval          | Phone Company | Requested | \$650.00 |
| 05/19/2021           | Phone Company | Approved  | \$38.25  |
| 05/07/2021           | Dr. Octopus   | Approved  | \$120.00 |
| Spending Categories  |               |           |          |

. . .

ALLOWED Auto Repair & Dealers detail

BLOCKED Bars & Liquor Stores detail

Each of the disbursements listed above has a status. Here's what the different statuses mean:

- Requested: This disbursement request has been received and is currently being reviewed.
- Approved: This disbursement has been approved and will be processed on the next business day (e.g., if it is approved on Monday, it will be processed on Tuesday).
- **Processed:** This disbursement has been made but may not yet have been received by the recipient (e.g., the check has been mailed, the electronic payment has been issued).
- Cleared: The recipient has received this disbursement (e.g., the check has been cashed, the electronic payment has been received).
- Not Approved: This disbursement was not approved and will not be processed. If you have any questions, please reach out to the trust administrator.
- **Stopped:** This disbursement was approved, but the payment was canceled, so it was not completed. If you have any questions, please reach out to the trust administrator.

| ALLOWED Professional Services detail | ALLOWED Recreation & Entertainment detail |
|--------------------------------------|-------------------------------------------|
| BLOCKED Restaurants detail           | ALLOWED Shopping detail                   |
| ALLOWED Smoke Shops detail           | BLOCKED Subscriptions detail              |
| ALLOWED Taxes & Government detail    | ALLOWED Travel & Transportation detail    |
| BLOCKED Utilities detail             | BLOCKED Money Transfers detail            |